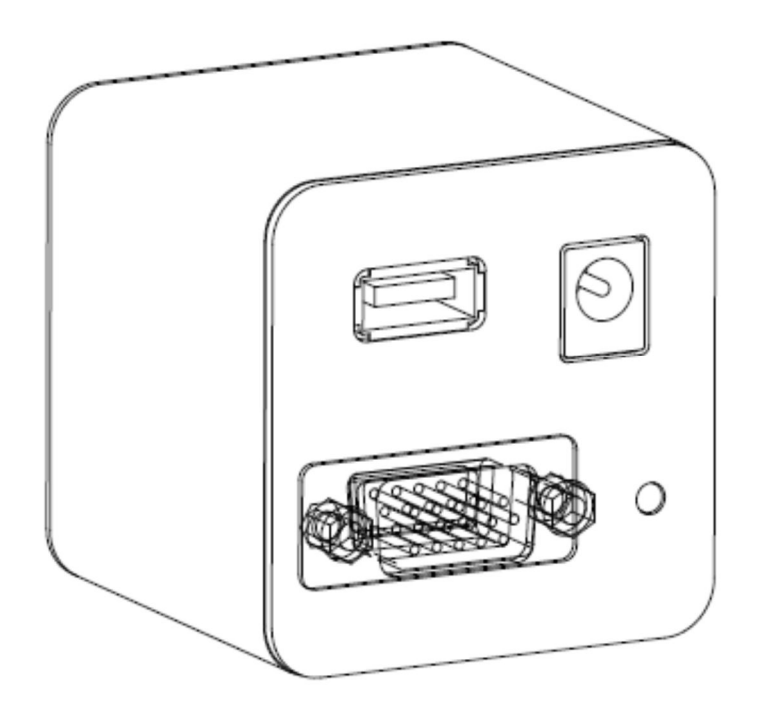

## EMVC-YW200

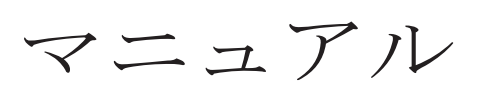

## 製品紹介

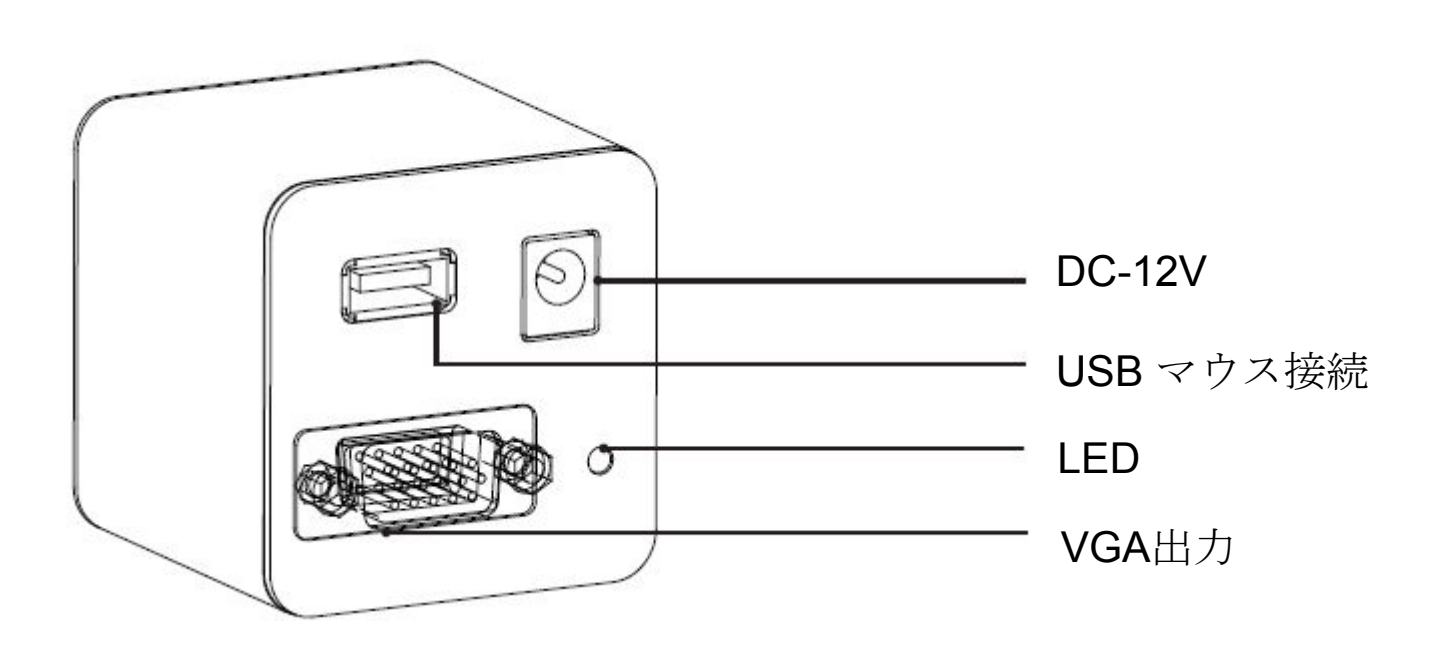

- 1. マウスをカメラのUSB-マウスロに接続し、VGAをディスプレイに接続し
- て、12V電源を入れてください。
- 2. LEDライトは青に点灯します。
- 3. マウスを画面の右側に置くとメニューが表示されます。

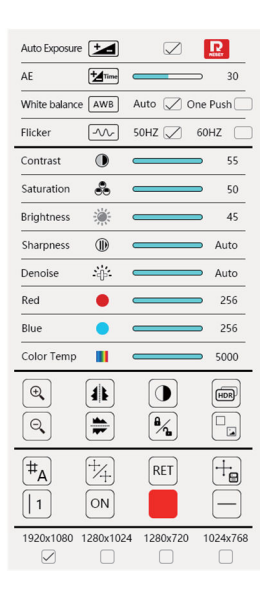

メニュー

メニュー画面

マウスを画面の右側に置くと、メニュー画面が表 示されます

| Auto Exposure                    | e 🛃                                                                             | $\checkmark$ | Reser       |
|----------------------------------|---------------------------------------------------------------------------------|--------------|-------------|
| AE                               | +                                                                               |              | ⇒ 30        |
| White balance                    | e AWB                                                                           | Auto 📿 (     | One Push    |
| Flicker                          | $\frown \!\!\! \frown \!\!\! \frown \!\!\! \frown \!\!\! \frown \!\!\! \bullet$ | 50HZ 📿       | 60HZ        |
| Contrast                         |                                                                                 |              | 55          |
| Saturation                       | -                                                                               |              | 50          |
| Brightness                       | <b>.</b>                                                                        |              | <b>—</b> 45 |
| Sharpness                        |                                                                                 |              | Auto        |
| Denoise                          | -clp-                                                                           |              | Auto        |
| Red                              | ٠                                                                               |              | 256         |
| Blue                             |                                                                                 |              | 256         |
| Color Temp                       |                                                                                 |              | 5000        |
|                                  |                                                                                 | ۲.<br>۲.     |             |
| ( <b>#</b> <sub>A</sub> )<br>  1 |                                                                                 | RET          |             |
| 1920x1080                        | 1280x1024                                                                       | 4 1280x720   | 1024x768    |

各項目の設定 Auto Exposure自動露光: チェックを入れると、自動露光開始 チェックを外すと、手動露光調整可能、輝度がOFF AE手動露光:マウスで左右調整 White Balance ホワイトバランス: Auto 連続自動調整 ; One Push 一回調整 Flicker: **50Hz**或いは**60Hz**を選択 Reset リセット:押すと初期設定に戻る Contrast コントラスト Saturation 彩度 Brightness 輝度 Sharpness シャープネス Denoise ノイズ除去 Red 赤:画像の赤色数値を調整 Blue 青:画像の青色数値を調整 Color Temp 色温度調整

AWB

 $\mathcal{N}$ 

RESE

Ъ

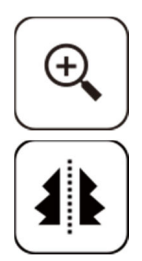

拡大:画面を拡大

ミラー:押すと左右が逆になる

白黒:押すとカラーより白黒画面に変換

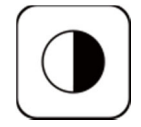

HDR

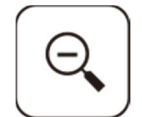

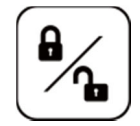

フリーズ:押すと画面がフリーズとなる

:

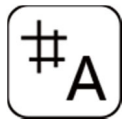

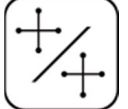

レイヤーの表示:十字線レイヤーの表示と非表示

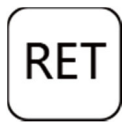

十字線のリセット:現在レイヤーの十字線をリセットする

HDR: 押すとHDRモードに変換

縮小:画面を縮小

上下逆転:押すと上下が逆になる

画面比較:静止画と現在画面の比較

+字線レイヤー選択:押すと十字線が表示される。8レイヤーまで

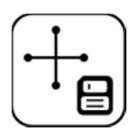

十字線の保存:現在レイヤーの十字線を保存する

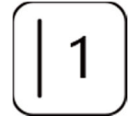

十字線の選択:横線8本、縦線8本 合計16本

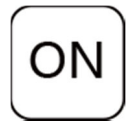

十字線の表示:選択中の線を表示/非表示する

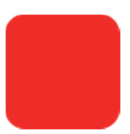

色の選択:選択中の線の色を変更 計9色

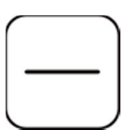

線の太さ:選択中の線の太さを変更 計4種

ディスプレイ表示モード: 1920×1080、1280×1024、1280×720、1024×768の4種から 選択可能。選択後、マウスをメニューエリアから出すと、表示が実行されます。